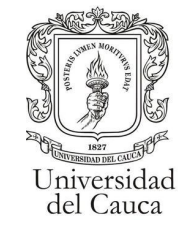

#### Manual para Solicitudes de materias "Kira"

| Ingreso al Módulo   | 2 |
|---------------------|---|
| Adición de materias | 3 |
| Guardar Solicitud   | 7 |
| Formulario Inactivo | 8 |

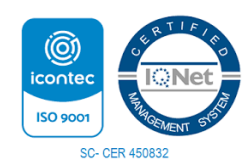

Por una Universidad de Excelencia y Solidaria

Carrera 3 # 3N – 51 Edificio TIC. Popayán – Cauca – Colombia 8209900 - 8209800. j<u>efaturatic@unicauca.edu.co</u> www.unicauca.edu.co

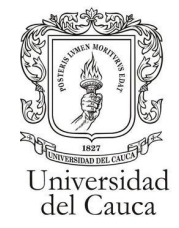

### Ingreso al Módulo

El estudiante, deberá desplegar el menú de su carrera. En el menú se encontrará la opción de "Adiciones Matrícula".

|            | Estudiante 🗢                                                                                                    |
|------------|----------------------------------------------------------------------------------------------------|
|            | 🗐 Carrera 🗾 👻                                                                                                    |
|            | <ul> <li>Notas</li> <li>Faltas</li> <li>Historia Académica</li> <li>Matrícula Académica</li> <li>Matrícula Financiera</li> <li>Aiustes Matrícula</li> </ul> |
| acti       | 🕆 Adiciones Matrícula                                                                                                    |
| <u>ا</u> = | Materias                                                                                                    |
|            | 2 Pénsum / Currículo                                                                                                    |
|            | <ul> <li>Pénsum / Currículo</li> <li>Deudas</li> <li>Historial da Pagas</li> </ul>                                                                          |
|            | <ul> <li>Pénsum / Currículo</li> <li>Deudas</li> <li>Historial de Pagos</li> <li>Habilitaciones</li> </ul>                                                  |

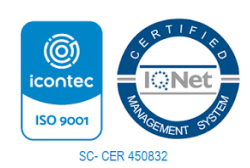

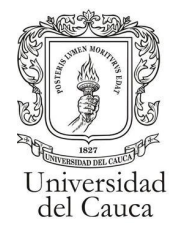

### Adición de materias

Al ingresar a la opción "Adiciones Matrícula" se desplegará el formulario para realizar la solicitud de adiciones de materias junto a un mensaje con información importante acerca del proceso.

| () El propósito fundamental de este modulo es solicitar ante su coordinador de programa la adición de asignaturas para la matrícula del período actual. Por aquí no se tramitan cambios de grupo ni cancelaciones.<br>2) La recepción de la solicitud de la(s) asignatura(s) NO IMPLICAN LA EFECTIVA ASIGNACIÓN DEL/LOS CUPO(S). La Coordinación del Programa realizará el anàlisis respectivo y se asignarán los cupos de conformidad con los criterios |                                                                |             |             |  |  |  |  |
|----------------------------------------------------------------------------------------------------|----------------------------------------------------------------|-------------|-------------|--|--|--|--|
| de priorización establecidos por cada comite                                                                                                    | e de programa.                                                 |             |             |  |  |  |  |
| s) renga en cuenta que solo se permiten sel                                                                                                    | is (6) adiciones como maximo                                   |             |             |  |  |  |  |
| Cualquier duba o inquietud comunicarse o                                                                                                    | con el coordinador                                             |             |             |  |  |  |  |
|                                                                                                    |                                                                |             |             |  |  |  |  |
| Seleccione la materia Etica 👕 🧲                                                                                                    | ] 1                                                            |             |             |  |  |  |  |
| Tipo Ser pilo paga o G                                                                                                    | eneracion E 🔹 🧲 2                                              |             |             |  |  |  |  |
| Observacion *                                                                                                    | Observacion *                                                  |             |             |  |  |  |  |
| 8 Agregar materia                                                                                                    |                                                                |             |             |  |  |  |  |
|                                                                                                    |                                                                | Materias se | leccionadas |  |  |  |  |
| Código Materia                                                                                                    | Código Matería Créditos Matería Obervacion Repeticion Opciones |             |             |  |  |  |  |
| No ha seleccionado Materias                                                                                                    |                                                                |             |             |  |  |  |  |
| Guardar Adiciones                                                                                                    |                                                                |             |             |  |  |  |  |

En el formulario diligenciara la información correspondiente a: La materia que desea adicionar (1), el tipo de estudiante(2), y en observación (3) se deberá estipular la razón por la que desea adicionar la materia.

Una vez llenos los campos requeridos se deberá clicar en agregar materia para adicionarla a la lista de materias a solicitar.

| Seleccione la materia | Electiva V                                                   | )              |            |              |            |          |  |
|-----------------------|--------------------------------------------------------------|----------------|------------|--------------|------------|----------|--|
| Tipo                  | Ser pilo paga                                                | o Generacion E |            |              |            |          |  |
| Observacion *         | Observacion * Bazon de la solicitud de adicion<br>de materia |                |            |              |            |          |  |
| a Agregar mater       | ria                                                          |                |            |              |            |          |  |
|                       |                                                              |                | Materias s | eleccionadas |            |          |  |
| Código Ma             | ateria                                                       | Créditos       | Materia    | Obervacion   | Repeticion | Opciones |  |
| No ha seleccionado f  | Materias                                                     |                |            |              |            |          |  |
| Guardar Adicion       | es                                                           |                |            |              |            |          |  |

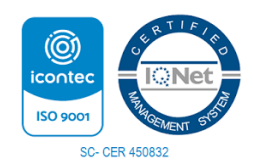

Por una Universidad de Excelencia y Solidaria

Carrera 3 # 3N – 51 Edificio TIC. Popayán – Cauca – Colombia 8209900 - 8209800. jefaturatic@unicauca.edu.co www.unicauca.edu.co

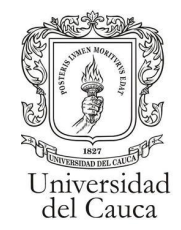

| Seleccione la materia Electiva V |                                                                             |             |              |              |           |  |  |  |
|----------------------------------|-----------------------------------------------------------------------------|-------------|--------------|--------------|-----------|--|--|--|
| Tipo Ser pilo                    | ipo Ser pilo paga o Ceneracion E                                            |             |              |              |           |  |  |  |
| Observacion * Razón d<br>adición | Observacion * Razón de la solicitud de de adición de materia                |             |              |              |           |  |  |  |
| Agregar materia                  | B Agregar materia                                                           |             |              |              |           |  |  |  |
| Of disc Marcels                  | 0-(4)                                                                       | Materias se | eleccionadas | Received and | On change |  |  |  |
| Codigo Materia                   | Creditos                                                                    | Materia     | Obervacion   | Repeticion   | Opciones  |  |  |  |
| 363                              | 363 3 Electiva V Razón de la solicitud de de adición de materia RO Eliminar |             |              |              |           |  |  |  |
| Guardar Adiciones                |                                                                             |             |              |              |           |  |  |  |

Si se intenta agregar una materia sin llenar la información se visualizará en la vista general de la siguiente manera.

| Observacion: Error de validación: se necesita un valor. Observacion: Error de validación: se necesita un valor. | × |
|----------------------------------------------------------------------------------------------------|---|
| Seleccione la materia Electiva V 💌                                                                              |   |
| Tipo Normal *                                                                                                   |   |
| Observacion *                                                                                                   |   |
| B Agregar materia                                                                                               |   |

Además tampoco se podrá agregar una materia más de una vez, si se intenta agregar una materia que ya esté en la lista se visualizará en la vista.

| 1 La materia que desea      | 🕕 La materia que desea agregar ya esta en la lista de adiciones Por favor verifique la información e inténtelo de nuevo |            |                      |    |          |  |  |
|-----------------------------|----------------------------------------------------------------------------------------------------|------------|----------------------|----|----------|--|--|
| Seleccione la materia Elect | Seleccione la materia Electiva V                                                                                        |            |                      |    |          |  |  |
| Tipo                        | Tipo Normal *                                                                                                    |            |                      |    |          |  |  |
| Observacion *               |                                                                                                    |            |                      |    |          |  |  |
| B Agregar materia           |                                                                                                    |            |                      |    |          |  |  |
| Materias seleccionadas      |                                                                                                    |            |                      |    |          |  |  |
| Código Materia              | Código Materia Créditos Materia Obervacion Repeticion Opciones                                                          |            |                      |    |          |  |  |
| 363                         | 3                                                                                                    | Electiva V | solicitud adicionada | RO | Eliminar |  |  |

Guardar Adiciones

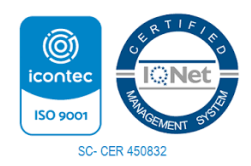

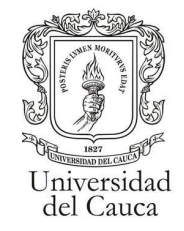

Se podrán eliminar materias de la lista con la opción "Eliminar".

| Seleccione la materia                                                       | Seleccione la materia Electiva V                                |          |             |             |            |          |  |
|-----------------------------------------------------------------------------|-----------------------------------------------------------------|----------|-------------|-------------|------------|----------|--|
| Tipo                                                                        | Ser pilo paga o Generacion E                                    |          |             |             |            |          |  |
| Observacion *                                                               | Observacion * Razón de la solicitud de de<br>adición de materia |          |             |             |            |          |  |
| B Agregar mater                                                             | ia                                                              |          |             |             |            |          |  |
|                                                                             |                                                                 |          | Materias se | leccionadas |            |          |  |
| Código Ma                                                                   | teria                                                           | Créditos | Materia     | Obervacion  | Repeticion | Opciones |  |
| 363 3 Electiva V Razón de la solicitud de de adición de materia RO Eliminar |                                                                 |          |             |             |            |          |  |
| Guardar Adicion                                                             | Guardar Adiciones                                               |          |             |             |            |          |  |

la cuál presentará la siguiente ventana de confirmación.

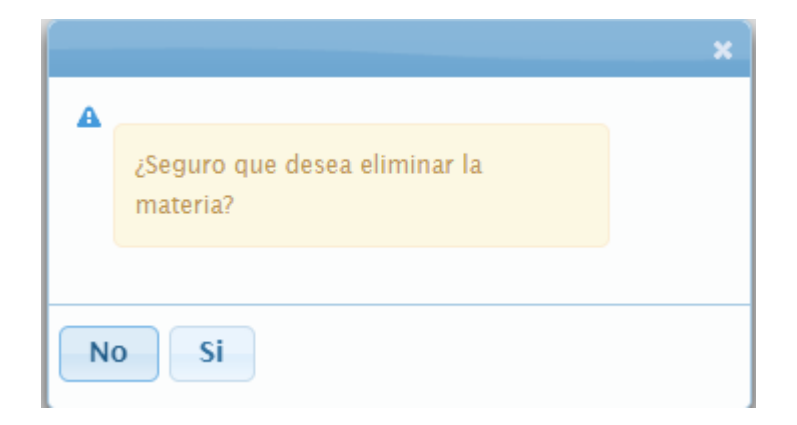

Al aceptar se informará si se eliminó la materia de la lista.

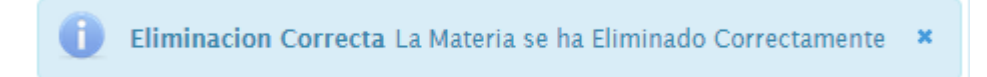

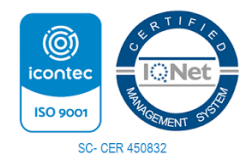

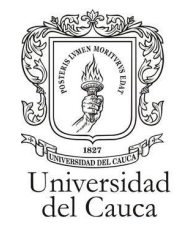

El proceso de adicionar una materia a la lista se podrá repetir hasta 6 veces, osea, se podrá realizar la solicitud de adición para 6 materias.

| Tipo     Ser pilo paga o Ceneracion E        Observacion *     Razon de la solicitud de adicion de materia |          |              |                                                |            |          |  |  |
|----------------------------------------------------------------------------------------------------|----------|--------------|------------------------------------------------|------------|----------|--|--|
|                                                                                                    |          | Materia      | s seleccionadas                                |            |          |  |  |
| Código Materia                                                                                             | Créditos | Materia      | Obervacion                                     | Repeticion | Opciones |  |  |
| 363                                                                                                    | 3        | Electiva V   | Razon de la solicitud de adicion de<br>materia | RO         | Eliminar |  |  |
| 357                                                                                                    | 3        | Electiva I   | Razon de la solicitud de adicion de<br>materia | RO         | Eliminar |  |  |
| 360                                                                                                    | 3        | Electiva II  | Razon de la solicitud de adicion de<br>materia | RO         | Eliminar |  |  |
| 361                                                                                                    | 3        | Electiva III | Razon de la solicitud de adicion de<br>materia | RO         | Eliminar |  |  |
| 362                                                                                                    | 3        | Electiva IV  | Razon de la solicitud de adicion de<br>materia | RO         | Eliminar |  |  |
| 313-9 2 Etica Razon de la solicitud de adicion de materia RO Eliminar                                      |          |              |                                                |            |          |  |  |

Una vez en el límite no se permitirá adicionar más materias a la lista.

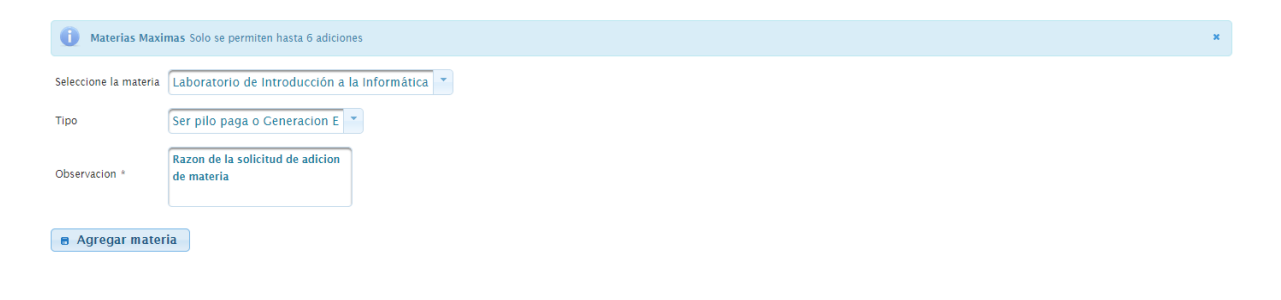

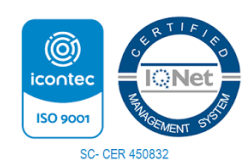

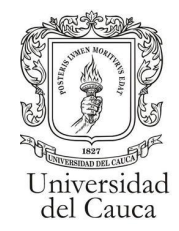

### **Guardar Solicitud**

#### Al dar clic en guardar Adiciones.

| Selectione la materia Etica  Tipo Ser pilo paga o Ceneracion E  Observacion * Razon de la solicitud de adición de materia  Barcenateria |          |              |                                                |            |          |  |  |
|----------------------------------------------------------------------------------------------------|----------|--------------|------------------------------------------------|------------|----------|--|--|
|                                                                                                    |          | Materias se  | leccionadas                                    |            |          |  |  |
| Código Materia                                                                                                    | Créditos | Materia      | Obervacion                                     | Repeticion | Opciones |  |  |
| 363                                                                                                    | 3        | Electiva V   | Razon de la solicitud de adicion de<br>materia | RO         | Eliminar |  |  |
| 357                                                                                                    | 3        | Electiva I   | Razon de la solicitud de adicion de<br>materia | RO         | Eliminar |  |  |
| 360                                                                                                    | 3        | Electiva II  | Razon de la solicitud de adicion de<br>materia | RO         | Eliminar |  |  |
| 361                                                                                                    | 3        | Electiva III | Razon de la solicitud de adicion de<br>materia | RO         | Eliminar |  |  |
| 362                                                                                                    | 3        | Electiva IV  | Razon de la solicitud de adicion de<br>materia | RO         | Eliminar |  |  |
| 313-9 2 Etica Razon de la solicitud de adicion de materia RO Eliminar                                                                   |          |              |                                                |            |          |  |  |
| Guardar Adiciones                                                                                                    |          |              |                                                |            |          |  |  |

Se desplegará una ventana informando que el envio de la solicitud es único y no se podrá editar luego de enviado.

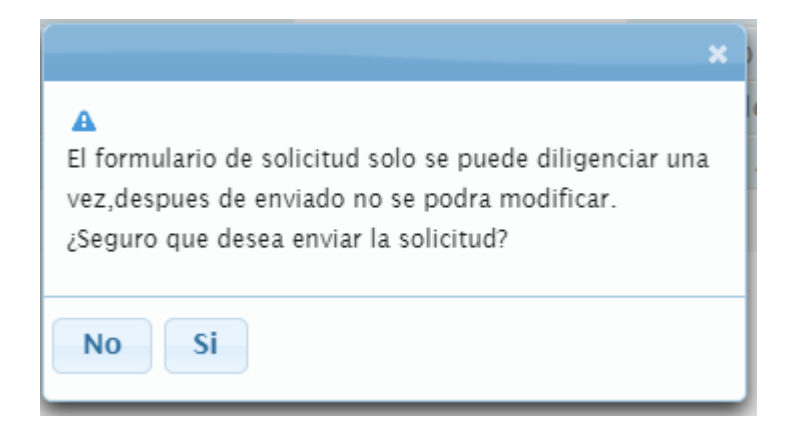

al aceptar el envío de la solicitud aparecerá un mensaje de confirmación.

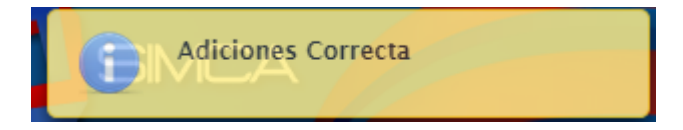

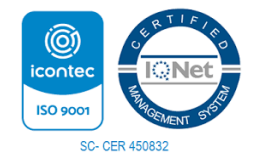

Por una Universidad de Excelencia y Solidaria

Carrera 3 # 3N – 51 Edificio TIC. Popayán – Cauca – Colombia 8209900 - 8209800. jefaturatic@unicauca.edu.co www.unicauca.edu.co

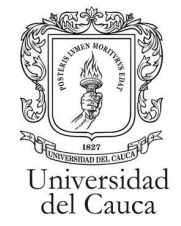

### Formulario Inactivo

Si el proceso "Adiciones Matrícula" no está activo se visualizará el mensaje correspondiente.

#### El Proceso de Solicitud de Adiciones no se Encuentra Activo

Dado que el formulario de solicitud de materias solo se puede realizar una única vez, si el estudiante intenta llenar el formulario una segunda vez se visualiza que ya se ha diligenciado el formulario junto con las materias que se solicitaron.

| Ya ha Diligenciado el Formulario |                                        |             |    |  |  |  |  |  |
|----------------------------------|----------------------------------------|-------------|----|--|--|--|--|--|
| Materias Solicitadas             |                                        |             |    |  |  |  |  |  |
| Materia                          | Materia Créditos Obervacion Repeticion |             |    |  |  |  |  |  |
| Trabajo de Grado                 | 14                                     | Observacion | RO |  |  |  |  |  |

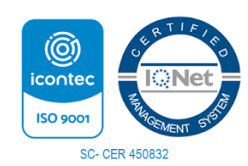